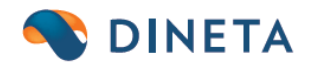

# **DINETA.pos:** Prekių katalogas

UAB "Dineta" Kuršių g. 7, LT-47184 Kaunas Tel. (8-37) 234437 www.dineta.eu info@dineta.lt www.facebook.com/UAB-Dineta VĮ Registrų centras Įmonės kodas 301510614 PVM kodas LT100005121817 A. s. LT107044060006242353 AB SEB bankas Banko kodas SWIFT CBVILT2X

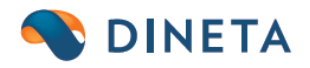

Norint, jog veiktų prekių katalogo mygtukas sukurti aplankalai (folderiai) DinetaPos C:\DinetaPos\imgitems\tems C:\DinetaPos\imgitems\groups This PC > Windows (C:) > DinetaPos > imgitems Name i tems

Į aplankalą items yra dedami prekių paveikslėliai.

Į aplankalą groups dedami prekių grupių paveikslėliai.

Prekių grupės kortelėje (DINETA.web (Registrai -> Prekių/paslaugų grupės)) privalo būti uždėta varnelė ant punkto **Įtraukti grupę į katalogą.** 

Nustatytas **Grupės detalumo lygis** – rodymo prioritetas kataloge (naudojama, kai grupė turi dar keletą sub grupių) Pvz:. Duonos gaminiai -> Batonai -> Raikytas batonas:

Prioritetai dedami nuo skaičiaus 1 (sub grupė turės 2, 3,4, priklausomai, kiek yra sub grupių).

| Kodas                              | 1DPR            |  |
|------------------------------------|-----------------|--|
| Pavadinimas                        | Duonos gaminiai |  |
| Pavadinimas2                       | $\sim$          |  |
| Įtraukti grupę į katalogą          |                 |  |
| Leidžiama parduoti                 |                 |  |
| Nuo (val:min)                      |                 |  |
| iki (val:min)                      |                 |  |
| Neleisti akcijų                    |                 |  |
| Draudžiama parduoti su dov. kuponu |                 |  |
| Téviné grupé                       |                 |  |
| Grupės detalumo lygis              |                 |  |

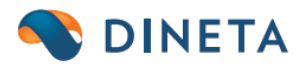

Tuomet DINETA.pos ims iš katalogo prekės grupę kodu 1DPR ir ieškos paveikslėlio, kurio pavadinimas yra toks pat kaip kodas 1DPR.

| This PC → Win         | idows (C:) → D | )inetaPos → imgitems → groups |         |          |
|-----------------------|----------------|-------------------------------|---------|----------|
| t IDPF                | R.jpg          |                               |         |          |
| Rezulatas:            |                |                               |         |          |
| 😋, Greita prekiø paie | ðka            |                               |         | ×        |
| Atgal                 | Į pradžią      | Prekiu katalogas              | ESC - I | Jždaryti |
| leškoti:              |                | -                             | <<      | >>       |
| 6                     | <b>B</b>       |                               |         |          |

Jeigu norite suteikti šiai grupei kitą grupę, pvz.; Batonai kodu 1DPR1A, tuomet prekių grupės kortelėje (DINETA.web (Registrai -> Prekių/paslaugų grupės)) privalo būti uždėta varnelė ant punkto Įtraukti grupę į katalogą.

Suteikiame Tėvinę grupė, šiuo atveju, grupę Duonos gaminia – 1DPR.

Grupės kortelėje suteikiamas Grupės detalumo lygis 2,

Duonos gaminiai

|                                         | Kodas                                                                                     | 1DPR14  | 4                                                                         |                                             |                                          |
|-----------------------------------------|-------------------------------------------------------------------------------------------|---------|---------------------------------------------------------------------------|---------------------------------------------|------------------------------------------|
|                                         | Pavadinimas                                                                               | Batonas |                                                                           |                                             |                                          |
|                                         | Pavadinimas2                                                                              |         |                                                                           |                                             |                                          |
| _                                       | Įtraukti grupę į katalogą                                                                 |         |                                                                           |                                             |                                          |
|                                         | Leidžiama parduoti                                                                        |         |                                                                           |                                             |                                          |
|                                         | Nuo (val:min)                                                                             |         |                                                                           |                                             |                                          |
|                                         | iki (val:min)                                                                             |         |                                                                           |                                             |                                          |
|                                         | Neleisti akcijų                                                                           |         |                                                                           |                                             |                                          |
|                                         | Draudžiama parduoti su dov. kuponu                                                        |         |                                                                           |                                             |                                          |
|                                         | Téviné grupé                                                                              | 1DPR    |                                                                           |                                             |                                          |
|                                         | Grupės detalumo lygis 🚺 🚺                                                                 | 2       |                                                                           |                                             |                                          |
| -                                       |                                                                                           |         |                                                                           |                                             |                                          |
| UAB "Dine<br>Kuršių g. 7<br>Tel. (8-37) | ta" www.dineta.eu<br>, LT-47184 Kaunas info@dineta.lt<br>234437 www.facebook.com/UAB-Dine | eta     | VĮ Registrų centras<br>Įmonės kodas 301510614<br>PVM kodas LT100005121817 | A. s. LT10704<br>AB SEB bank<br>Banko kodas | 44060006242353<br>as<br>s SWIFT CBVILT2X |

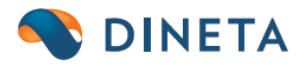

```
This PC > Windows (C:) > DinetaPos > imgitems > groups
```

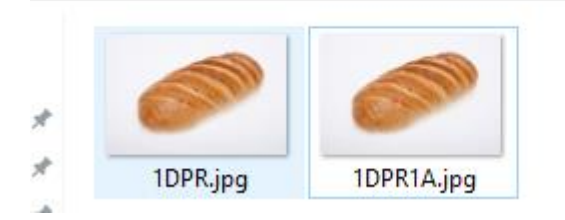

Jeigu nereikalingos sub-grupės, pereikite iš karto prie Prekių kortelių.

Prekių kortelėje (DINETA.web (Registrai -> Prekės/paslaugos)) privaloma uždėti varnelę **Įtraukti į** katalogą, Papildomam prekių modulyje.

|                       |                |              |              |                   |                  | Prekės / Paslaugos         |
|-----------------------|----------------|--------------|--------------|-------------------|------------------|----------------------------|
| Pagrindinis           | Papildomas     | Pard. kainos | Pirk. kainos | Susijusios prekės | Pakuotės (GPAIS) | Savitarna                  |
| Laukas 1              |                | Registras 1  |              |                   | Požymis          | 1 🗌 Blokuota 🗌             |
| Laukas 2              |                | Registras 2  |              |                   | Požymis          | 2 🔲 Blokuoti pardavimams 🗌 |
| Laukas 3              |                | Registras 3  |              |                   | Požymis          | 3 🔲 Blokuoti pirkimams 🗌   |
| Laukas 4              |                | Registras 4  |              |                   | Požymis          | 4 📃 Blokuoti užsakymams 🗌  |
| Laukas 5              |                | Registras 5  |              | 1                 | Požymis          | 5 🗌                        |
| Aukštis               | 0.0000         | Padalinys    |              |                   | Požymis          | 6 🗌                        |
| Plotis                | 0.0000         | Asmuo        |              |                   | Požymis          | 7 🔲 įtraukti į katalogą 🔽  |
| Ilgis                 | 0.0000         | Projektas    |              |                   | Požymis          | 8 🔲 Prioritetas kataloge 0 |
| Akternatyvi grupė     |                |              |              |                   |                  |                            |
| GPAIS Registrai:      |                |              |              |                   |                  |                            |
| Pirkimas              |                |              |              |                   |                  |                            |
| Nurašymas             |                |              |              |                   |                  |                            |
| Gpais pakuotės tipas: |                |              |              |                   |                  |                            |
|                       | ~              |              |              |                   |                  |                            |
| Paveikslėlis          | Choose File No | filchosen    | Įkelti pav.  |                   |                  |                            |

Prekės paveikslėlis dedamas į aplankalą **items** ir suteikiamas pavadinimas toks, koks prekės barkodas. Būtinas **jpg** formatas.

Pvz.; Pridedame į Grupę **Batonas** prekę Batonas, 300g, KĖDAINIŲ DUONA, kurios barkodas yra 4779018300599.

Pirmiausiai sukuriame paveikslėlį aplankale C:\DinetaPos\imgitems\items.

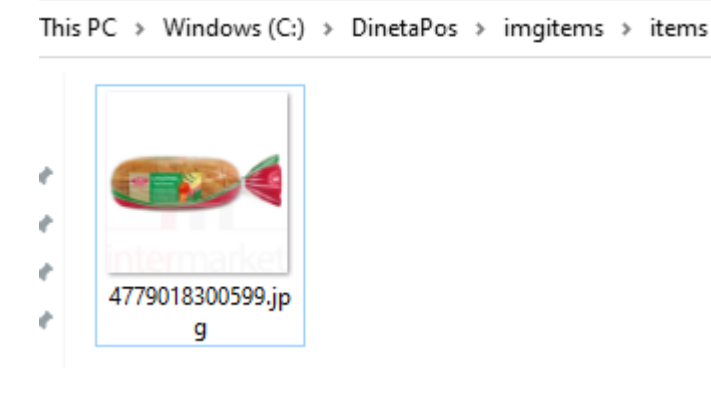

UAB "Dineta" Kuršių g. 7, LT-47184 Kaunas Tel. (8-37) 234437 www.dineta.eu info@dineta.lt www.facebook.com/UAB-Dineta VĮ Registrų centras Įmonės kodas 301510614 PVM kodas LT100005121817 A. s. LT107044060006242353 AB SEB bankas Banko kodas SWIFT CBVILT2X

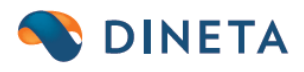

## Svarbu. Prekė privalo turėti pardavimo kainą.

## Rezultatas:

| 🔄, Greita prekiø paieðka |                  |    | ×              |  |  |
|--------------------------|------------------|----|----------------|--|--|
| Atgal Į pradžią          | Prekiu katalogas |    | ESC - Uždaryti |  |  |
| leškoti:                 |                  | << | >>             |  |  |
| Duonos gaminiai          |                  |    |                |  |  |
|                          |                  |    |                |  |  |

#### 🔄, Greita prekiø paieðka

| Atgal Į pradžią | Duonos gaminiai | ESC - Uždaryti |    |
|-----------------|-----------------|----------------|----|
| leškoti:        |                 | <<             | >> |
| Batonas         |                 |                |    |

### 🔄, Greita prekiø paieðka

| 🕄, Greita prekiø paieðka 🛛 🕹     |         |                |    |  |  |
|----------------------------------|---------|----------------|----|--|--|
| Atgal [ pradžią                  | Batonas | ESC - Uždaryti |    |  |  |
| leškoti:                         |         | <<             | >> |  |  |
| Batonas, 300g, KEDAINIU<br>DUONA |         |                |    |  |  |